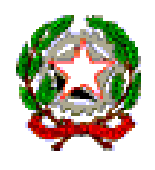

Via Della Vittoria n.94 - *09013 Carbonia (Cl)* Tel. 0781/62255

Codice Fiscale 90027630921 - CAIC87100P

www.comprensivosatta.edu.it caic87100p@istruzione.it - <u>caic87100p@pec.istruzione.it</u>

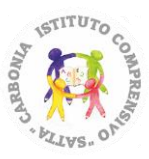

Carbonia, 31 ottobre 2022

Circolare n. 085

Ai Rappresentanti dei genitori

#### Oggetto: primo accesso alla GSuite

Si invitano quanti in indirizzo a prendere visione della seguente guida, ai fini dell'accesso alla piattaforma per i prossimi Consigli di Intersezione/Sezione/Classe. Si ringrazia per la collaborazione.

> f.to LA DIRIGENTE SCOLASTICA Dott.ssa Maria Giovanna Carta

(Firma autografa omessa, ai sensi dell'art. 3 c. 2 del. D. Lgs. n. 39/1993)

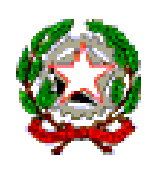

Via Della Vittoria n.94 - *09013 Carbonia (Cl)* Tel. 0781/62255

Codice Fiscale 90027630921 - CAIC87100P

www.comprensivosatta.edu.it
 caic87100p@istruzione.it - <a>caic87100p@pec.istruzione.it</a>

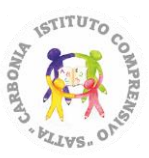

# PRIMO ACCESSO ALLA GSUITE

## NEOELETTI RAPPRESENTANTI DEI GENITORI

### **CREDENZIALI**

### Indirizzo mail

L'indirizzo mail di ciascun/a Rappresentante dei genitori è così composto: <u>nome.cognome@comprensivosatta.edu.it</u>, tutto minuscolo, il nome separato dal cognome da un "." (punto), senza spazi e senza eventuali accenti.

Esempi

Laura Rossi \_ laura.rossi@comprensivosatta.edu.it.

Nicolò Dessì \_ nicolo.dessi@comprensivosatta.edu.it.

Nel caso il genitore avesse doppio nome e/o doppio cognome, sia i nomi che i cognomi verrebbero scritti attaccati, sempre separati da un "." (punto)

#### Esempi

Lisa Maria Rossi Verdi \_ lisamaria.rossiverdi@comprensivosatta.edu.it

### > Password

Per tutti i genitori che devono fare il primo accesso, la password è la seguente:

## Satta2022

NB: al primo accesso, il sistema chiederà di modificare questa password.

Una volta modificata la password, si raccomanda di scrivere le credenziali d'accesso e di conservarle in un luogo sicuro.

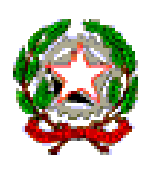

Via Della Vittoria n.94 - *09013 Carbonia (CI)* Tel. 0781/62255

Codice Fiscale 90027630921 - CAIC87100P

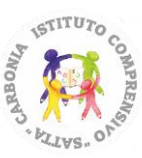

www.comprensivosatta.edu.it
caic87100p@istruzione.it - <a>caic87100p@pec.istruzione.it</a>

## COME ACCEDERE ALLA GSUITE

#### Primo accesso da computer

Aprire Chrome, indirizzo <u>www.google.it</u>.

Controllare cosa si vede in alto a destra:

se c'è il tasto blu Accedi, cliccarlo e inserire le credenziali fornite dall'Istituto.

| Chi siamo Google Store | Sur                                    | Acced |
|------------------------|----------------------------------------|-------|
|                        | Google                                 |       |
|                        | Q. Cerca con Google MI sento fortunato |       |

se c'è un'icona con un'immagine o l'iniziale di un nome, cliccare su quell'icona e seguire i passaggi...

| → C û ∎ google.it/pccc=1                             | × +                                                                 | <ul> <li>↓ - □ ×</li> <li>☆ ③ % ④ ★ ● :</li> <li># ☐ Hence di lettura</li> </ul> |
|------------------------------------------------------|---------------------------------------------------------------------|----------------------------------------------------------------------------------|
| hi siarno Google Store                               | Google                                                              | Gmail Immagini 🗰 🍘                                                               |
| ٩                                                    |                                                                     |                                                                                  |
|                                                      | Cerca con Google Mi sento fortunato .<br>Google offerto in: English |                                                                                  |
| ialia                                                |                                                                     |                                                                                  |
| Pubblicità Soluzioni aziendali Come funziona la Rice | rca Carbon neutral dal 2007                                         | Privacy Termini Impostazioni                                                     |

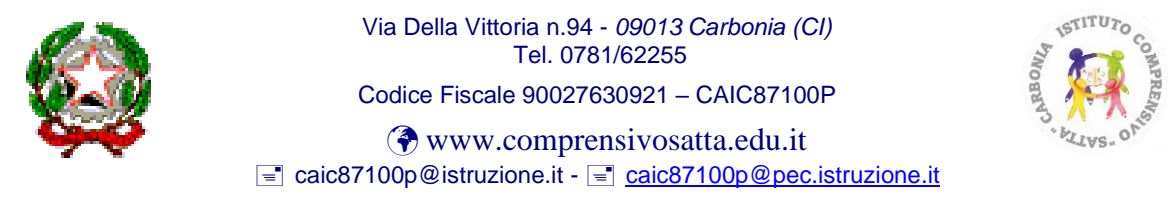

Si apre l'elenco degli account Google.

|                                                                         | G Google                                                       | × +               |                    |                 | v -               | 0             | ×      |
|-------------------------------------------------------------------------|----------------------------------------------------------------|-------------------|--------------------|-----------------|-------------------|---------------|--------|
| → C O   google.it/?;                                                    | occc=1                                                         |                   |                    | \$              | 0 📲 🛙             | * 🗑           | į I    |
|                                                                         |                                                                |                   |                    |                 | * 0               | ] Elenco di I | ettura |
| Chi siamo Google Store                                                  |                                                                |                   |                    | G               | nail Immagini     |               |        |
|                                                                         |                                                                | ~                 |                    | -               | -                 |               | -      |
|                                                                         |                                                                |                   | ale >              |                 | Successful to     |               |        |
|                                                                         |                                                                |                   | 9.0                | Gestisci il tuo | Account Goog      | le l          |        |
|                                                                         |                                                                |                   |                    | ×               |                   |               |        |
|                                                                         | Q                                                              |                   |                    | - * 💿 📷         | -                 |               |        |
|                                                                         |                                                                |                   |                    |                 |                   |               |        |
|                                                                         |                                                                | Cerca con Google  | Mi sento fortunato |                 | State State State |               |        |
|                                                                         |                                                                | Google offerto in | : English          | ి Aggiungi un   | sitro account     |               |        |
|                                                                         |                                                                |                   |                    |                 |                   |               | 1      |
|                                                                         |                                                                |                   |                    | Esci da tu      | ti gli account    |               |        |
| Italia                                                                  |                                                                |                   |                    |                 |                   |               |        |
|                                                                         |                                                                |                   | 1000               |                 |                   |               |        |
| Pubblicità Soluzioni aziendali<br>c//accounts.google.com/SignOutOptions | Come funziona la Ricerca<br>?hl=it&continue=https://www.google | Carbon n          | eutral del 2007    | Privacy         | Termini           | impostazio    | ni (   |
|                                                                         |                                                                |                   |                    |                 |                   |               |        |
|                                                                         |                                                                |                   |                    |                 |                   |               |        |

È possibile <u>uscire da tutti gli account</u>, compare il tasto *Accedi* che deve essere cliccato per poter inserire le credenziali e fare l'accesso all'account scolastico.

Oppure si può aggiungere un altro account. \_\_\_\_

| Si apre questa schermata. | V New House coupe A Y F ⇒ C () is amongooglecznycigin/ci(dentife/hitzenzin-http:/Lith.295.295.295.295.205.205.205.205.205.205.205.205.205.20 |
|---------------------------|----------------------------------------------------------------------------------------------------|
|                           | * 🔯 Sees Sing                                                                                                    |
|                           | Google                                                                                                    |
|                           | Utilizza il tuo Account Google                                                                                                    |
|                           | indrizzo email o numero di telefono                                                                                                    |
|                           | Non rised (Triditizes anal?)<br>Non situati del tuto computer 10.8 pps tuto della segla<br>per accedera privatamente Uberaria formazioni     |
|                           | Crea or Account Advert                                                                                                    |
|                           |                                                                                                    |

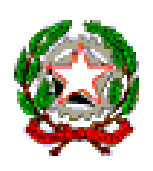

Via Della Vittoria n.94 - *09013 Carbonia (Cl)* Tel. 0781/62255

Codice Fiscale 90027630921 - CAIC87100P

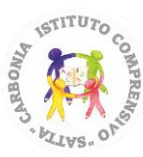

www.comprensivosatta.edu.it
aic87100p@istruzione.it - <a></a> <a></a> <a></a

Proseguire in questo modo:

- inserire il nome utente e la password ricevute;
- accettare i termini di servizio;
- nel riquadro che compare, cambiare la password.

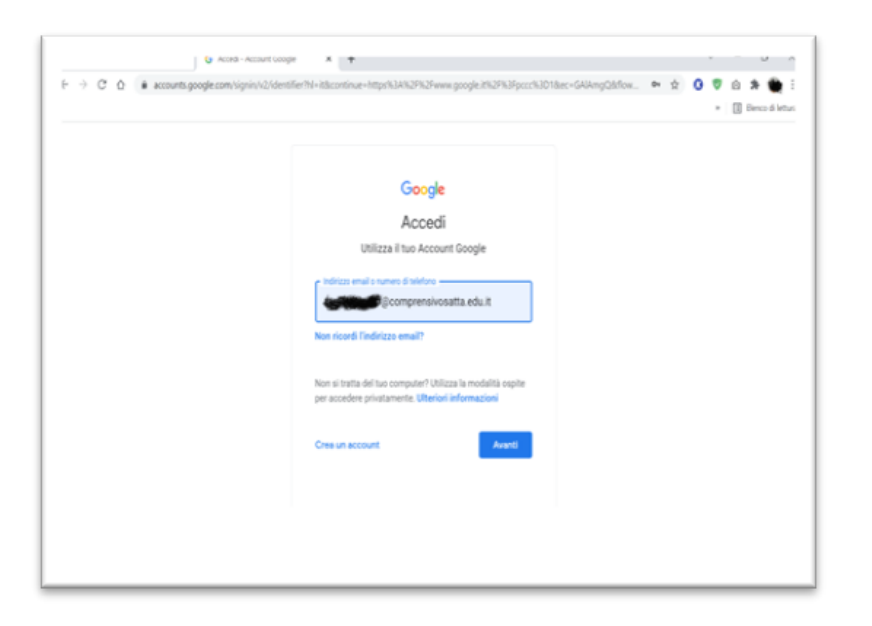

|  | Google Cooperative decompressive saturative in the identities Cooperative restrict to the identities Cooperative restrict to the identi |  |
|--|----------------------------------------------------------------------------------------------------|--|
|--|----------------------------------------------------------------------------------------------------|--|

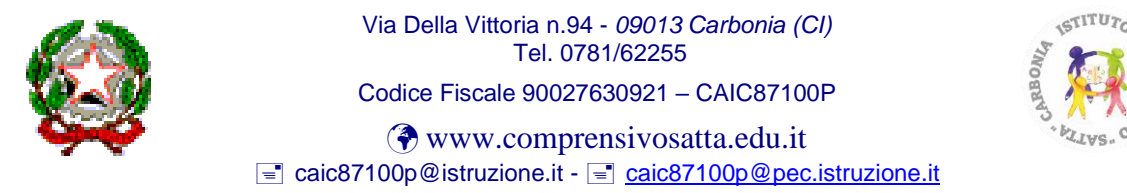

Dopo aver fatto l'accesso, cliccando sui *nove puntini* (in alto a destra vicino al cerchio con l'iniziale del nome del genitore Rappresentante di classe), si apre una finestra con le App di Google. Tra queste, l'App di *Classroom*.

Cliccando sopra l'icona, si apre la classe virtuale in cui sono presenti tutte le classi/gruppi in cui è stato inserito il genitore.

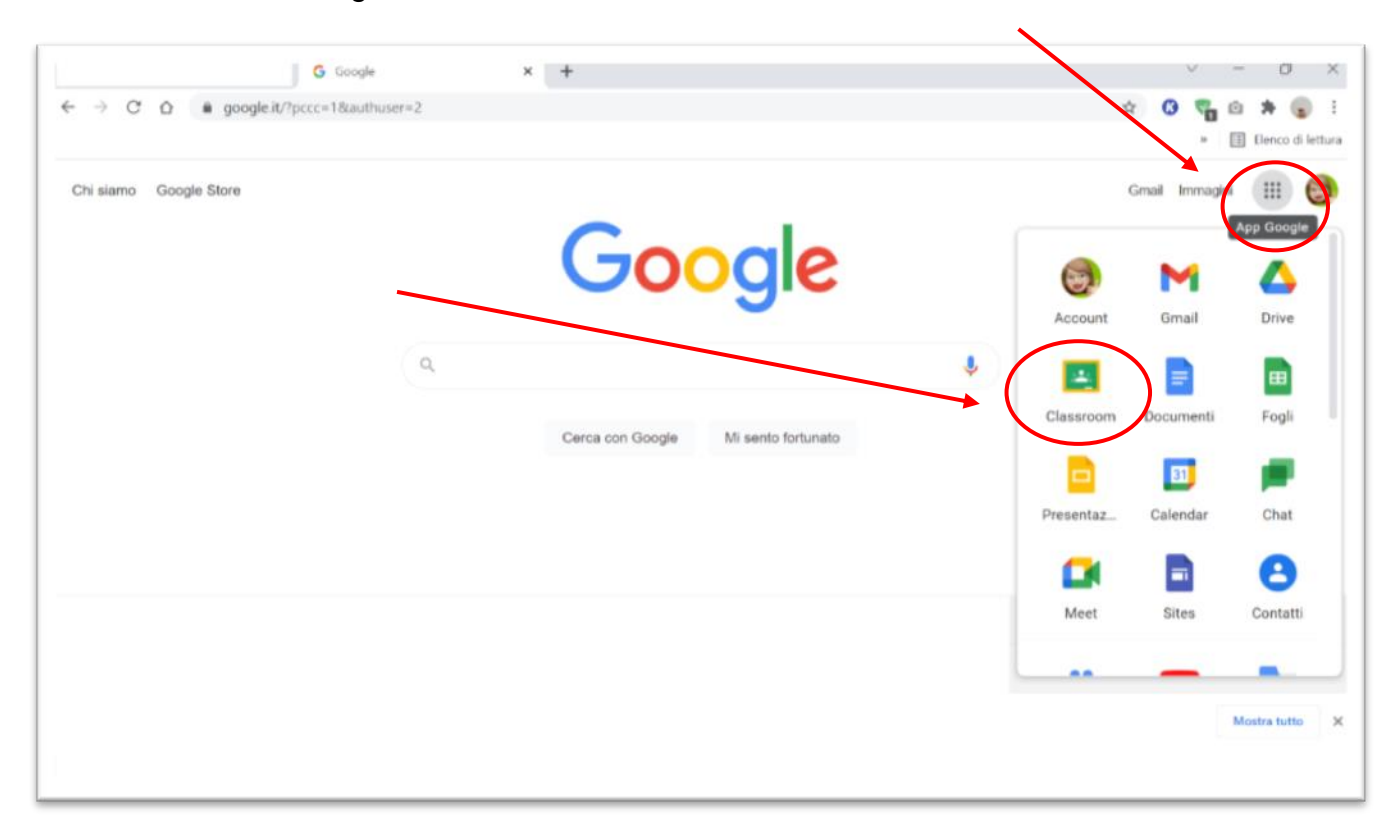

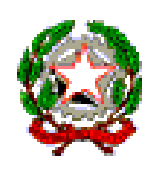

Via Della Vittoria n.94 - *09013 Carbonia (Cl)* Tel. 0781/62255

Codice Fiscale 90027630921 - CAIC87100P

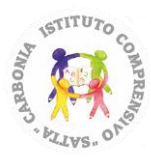

www.comprensivosatta.edu.it
caic87100p@istruzione.it - <a>caic87100p@pec.istruzione.it</a>

#### Primo accesso da smartphone o da tablet

Il percorso o le diciture cambiano leggermente a seconda del telefono.

- Entrare nelle *Impostazioni* e cercare la voce *Account*, o una dicitura simile;
- scegliere Crea nuovo account, o Aggiungi account;
- compare una lista di tipi di account, scegliere Google;
- inserire l'indirizzo mail <u>nome.cognome@comprensivosatta.edu.it</u> e la password

#### Satta2022;

- accettare i termini di servizio e tutte i permessi che verranno chiesti;
- inserire la nuova password.

IMPORTANTE!!!

Nei dispositivi mobili è indispensabile scaricare le App Google Classroom e Google Meet.

Per partecipare alla videconferenza del Consiglio di Intersezione, di Interclasse e di Classe, accedere alla Classroom e cliccare su *Partecipa*.

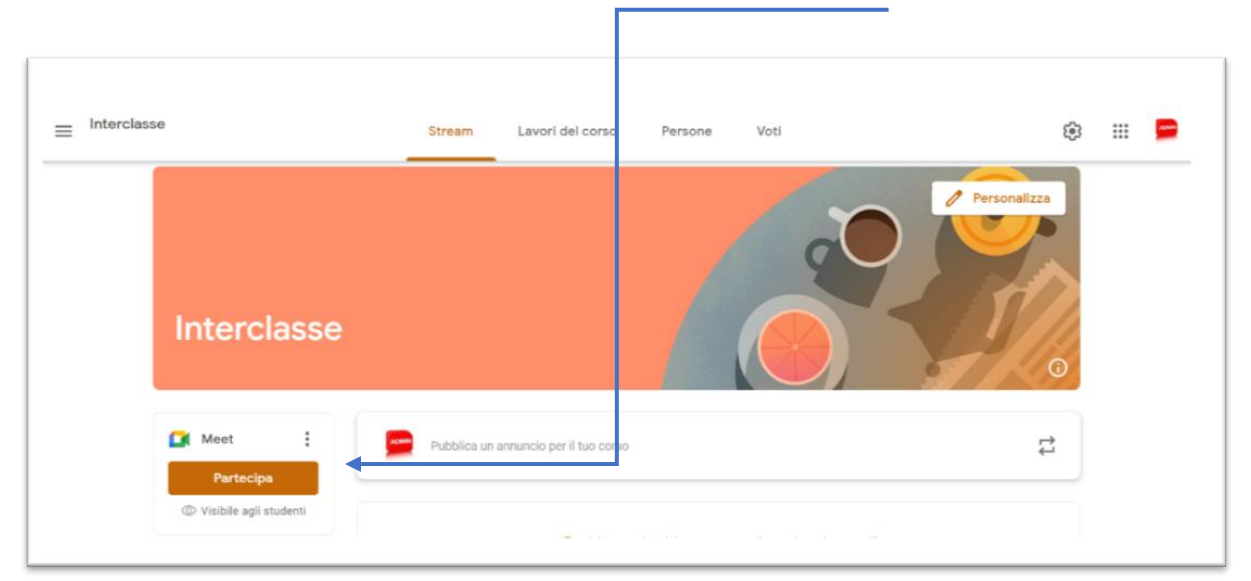

f. to LA DIRIGENTE SCOLASTICA **Dott.ssa Maria Giovanna Carta** (Firma autografa omessa, ai sensi dell'art. 3 c. 2 del. D. Lgs. n. 39/1993)